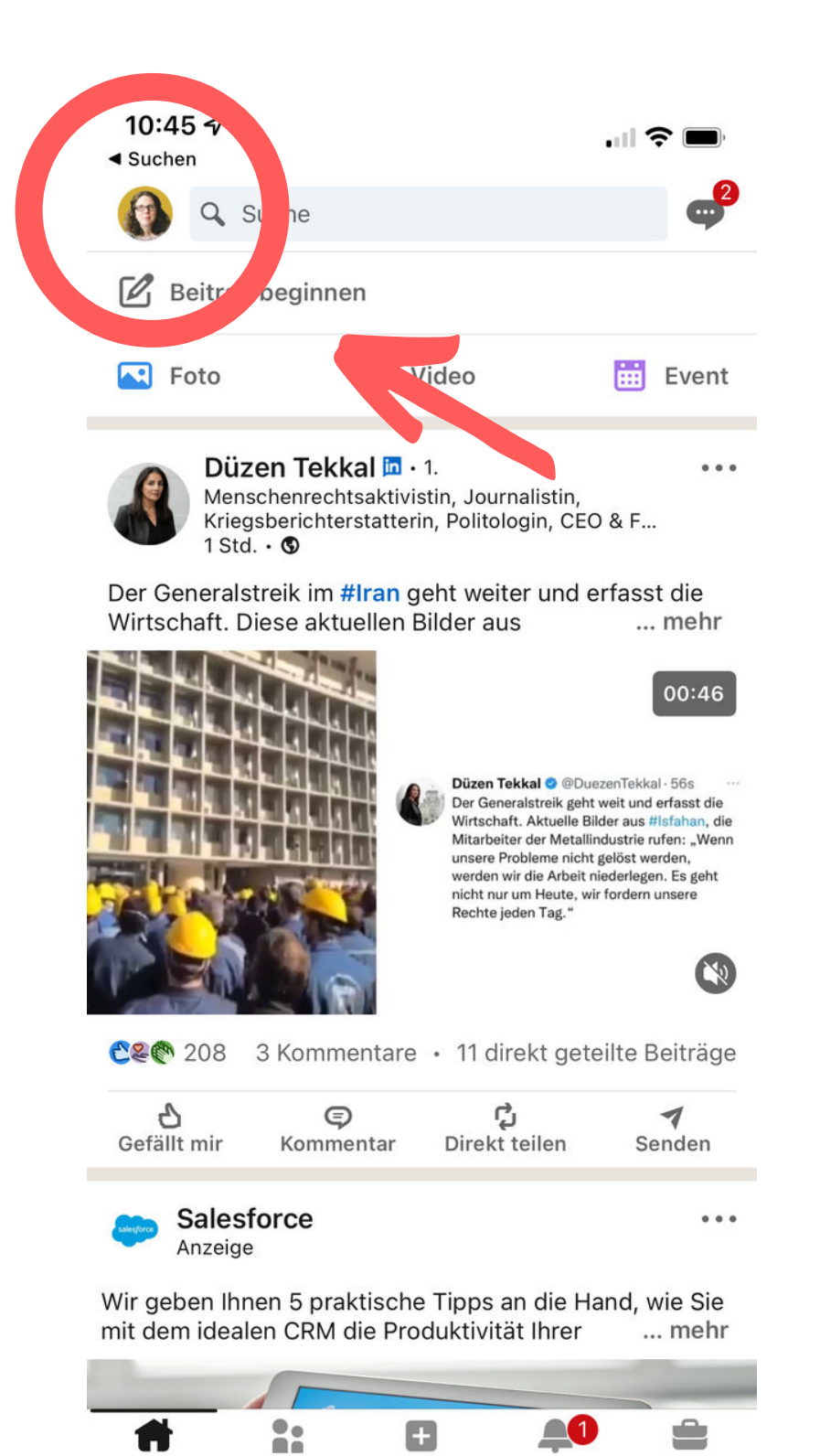

Start

Ihr Netzwerk

Öffne deine LinkedIn-App auf dem Smartphone

**Tippe auf dein Foto-**

Icon (links oben im

**Bildschirm**)

Jobs

Mitteilungen

Posten

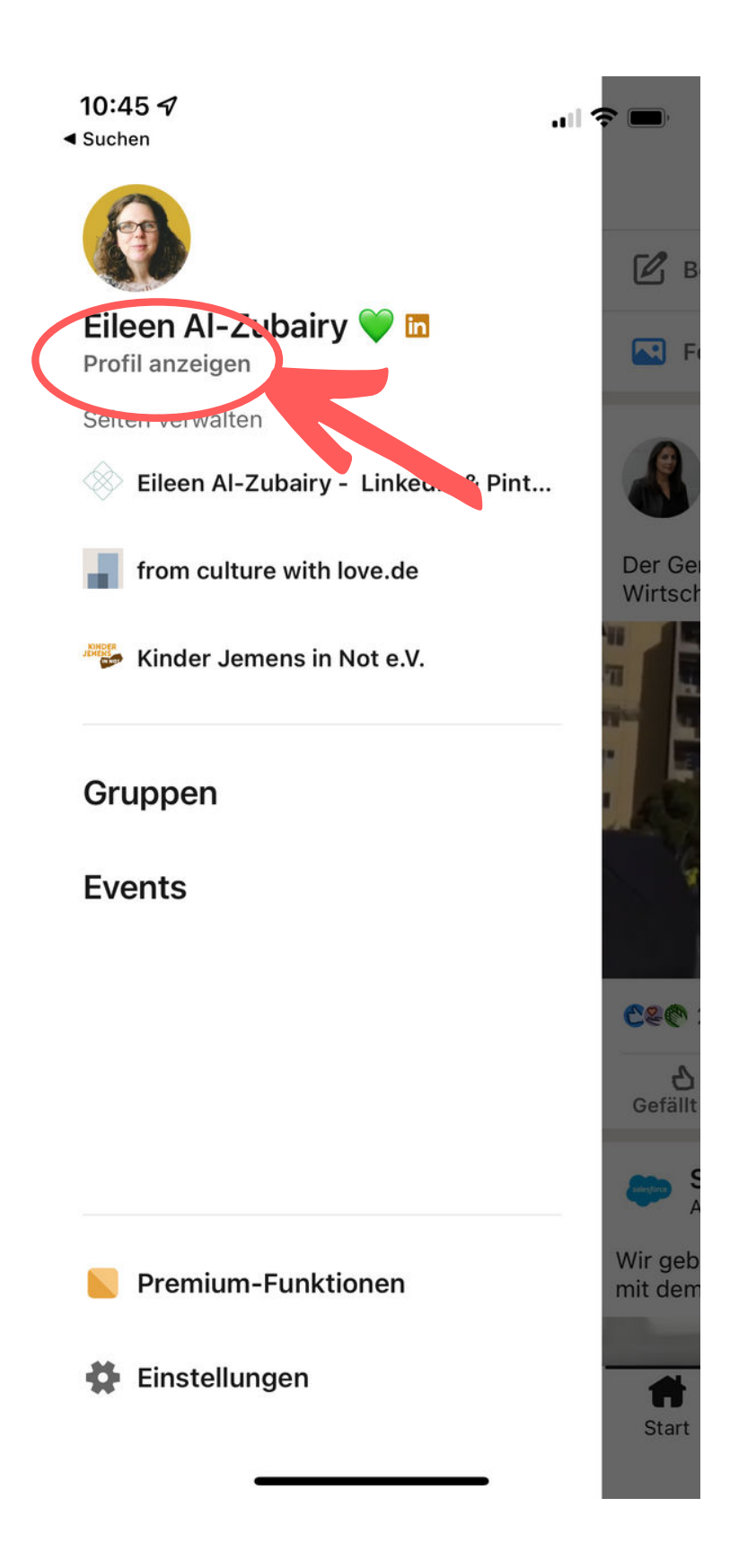

3

Klicke auf "Profil anzeigen"

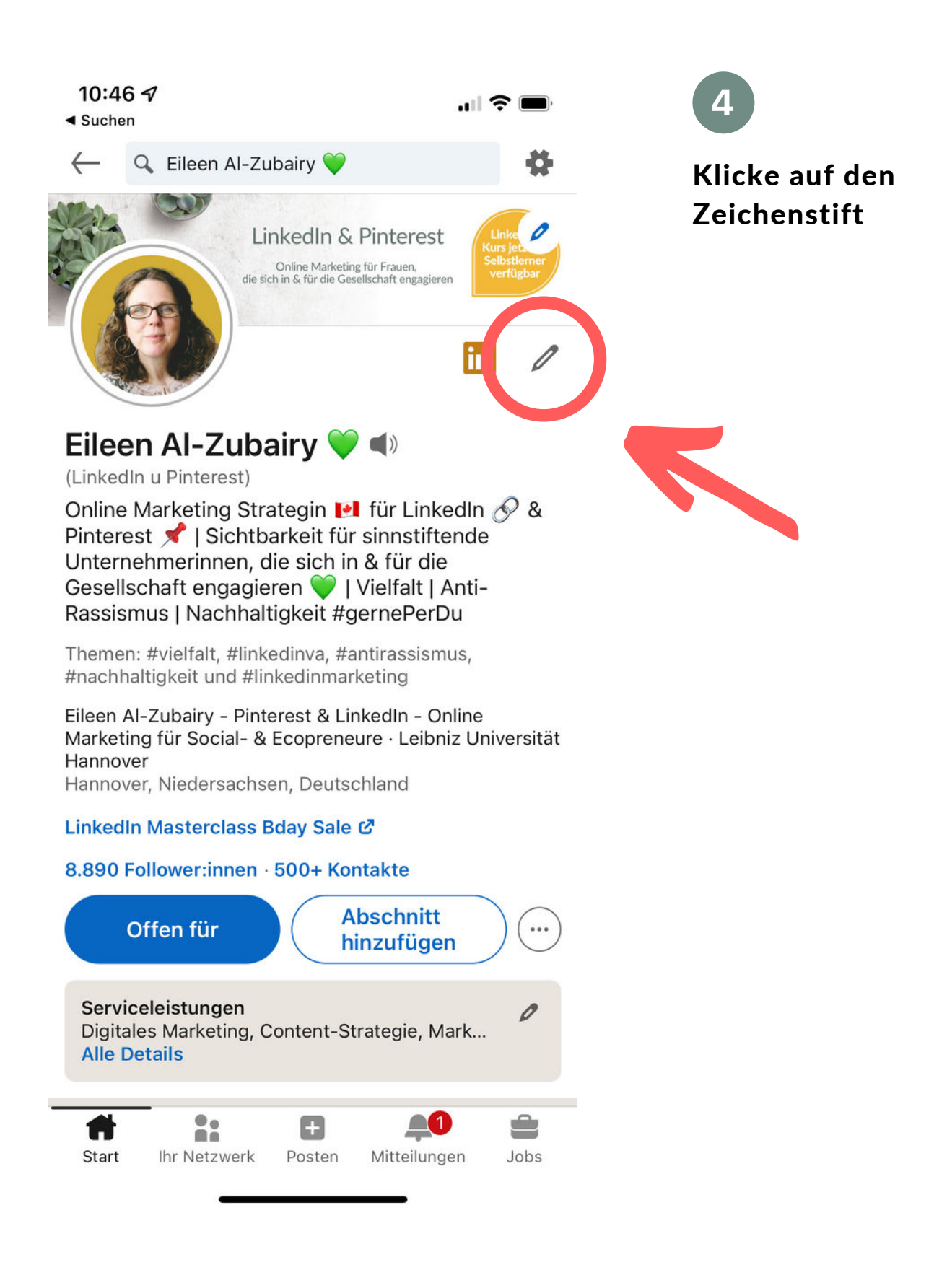

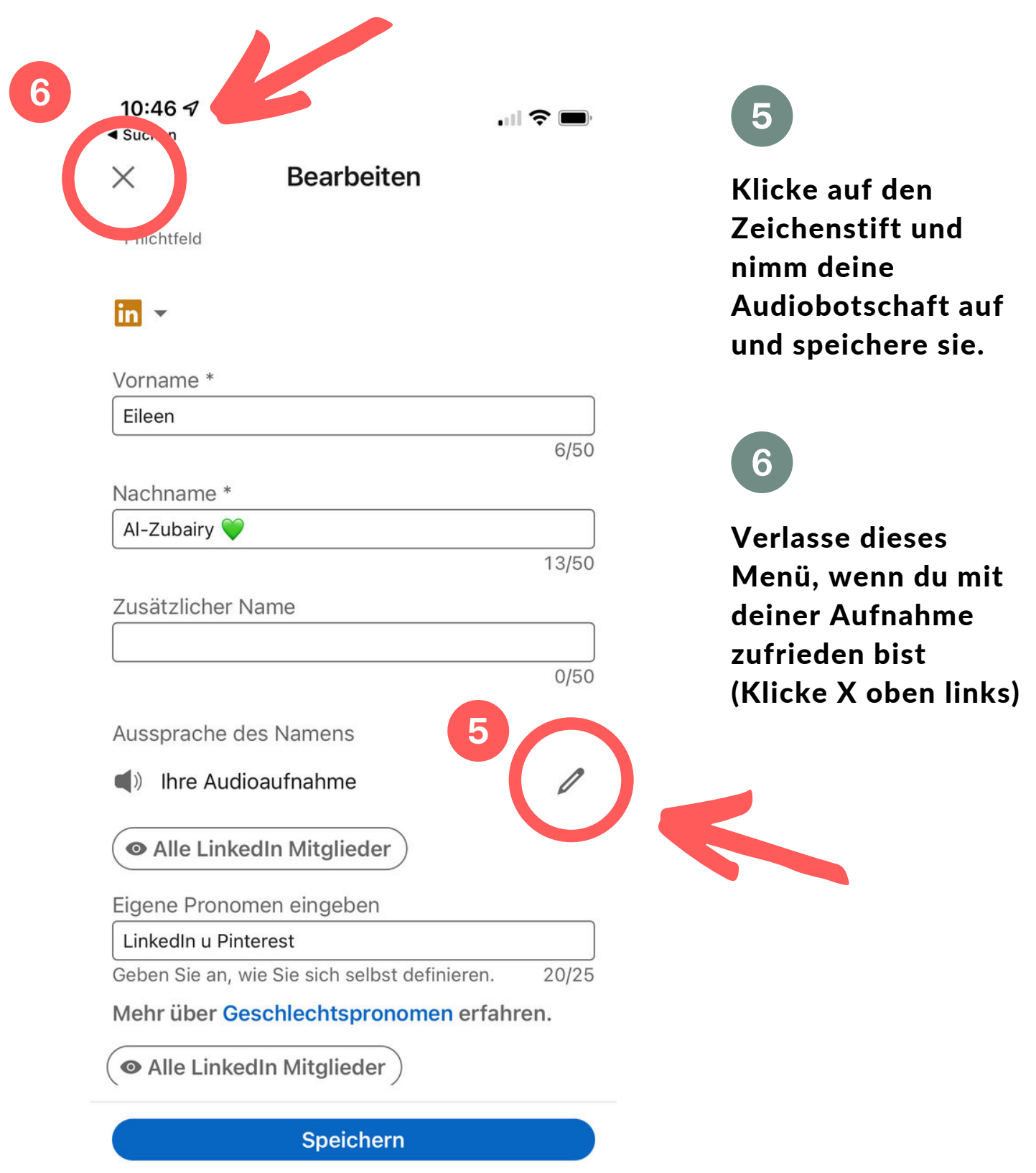

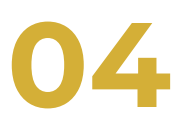

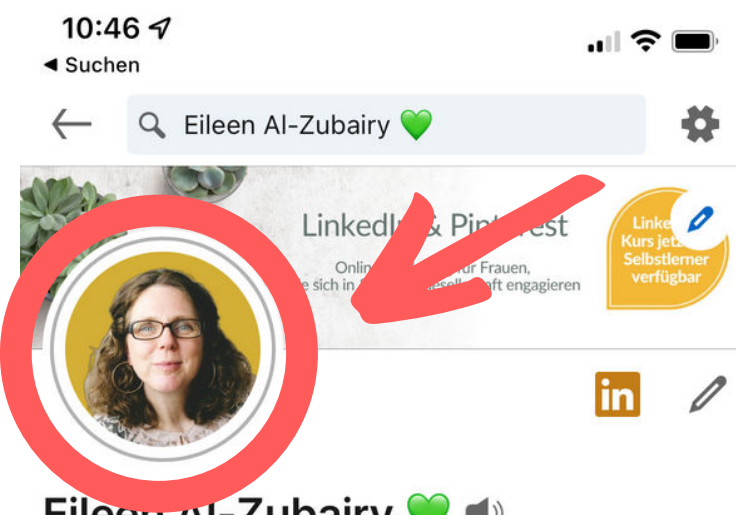

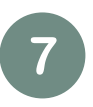

Klicke auf dein Profilfoto

## Eileen Al-Zubairy 💙 📣

(LinkedIn u Pinterest)

Online Marketing Strategin 🛃 für LinkedIn 🔗 & Pinterest 📌 | Sichtbarkeit für sinnstiftende Unternehmerinnen, die sich in & für die Gesellschaft engagieren 💚 | Vielfalt | Anti-Rassismus | Nachhaltigkeit #gernePerDu

Themen: #vielfalt, #linkedinva, #antirassismus, #nachhaltigkeit und #linkedinmarketing

Eileen Al-Zubairy - Pinterest & LinkedIn - Online Marketing für Social- & Ecopreneure · Leibniz Universität Hannover

Hannover, Niedersachsen, Deutschland

## LinkedIn Masterclass Bday Sale 🖉

## 8.890 Follower:innen · 500+ Kontakte

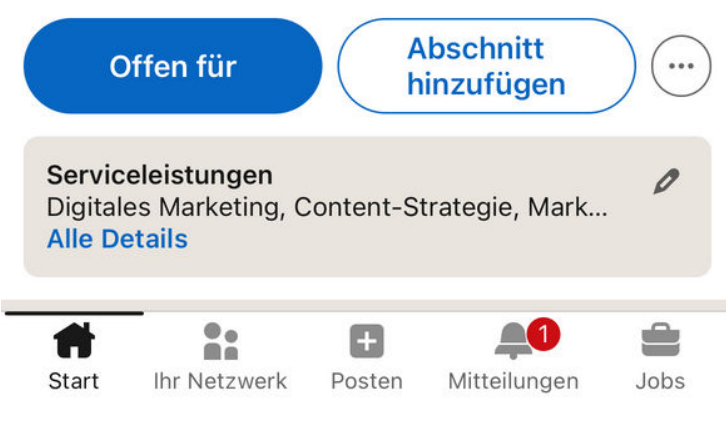

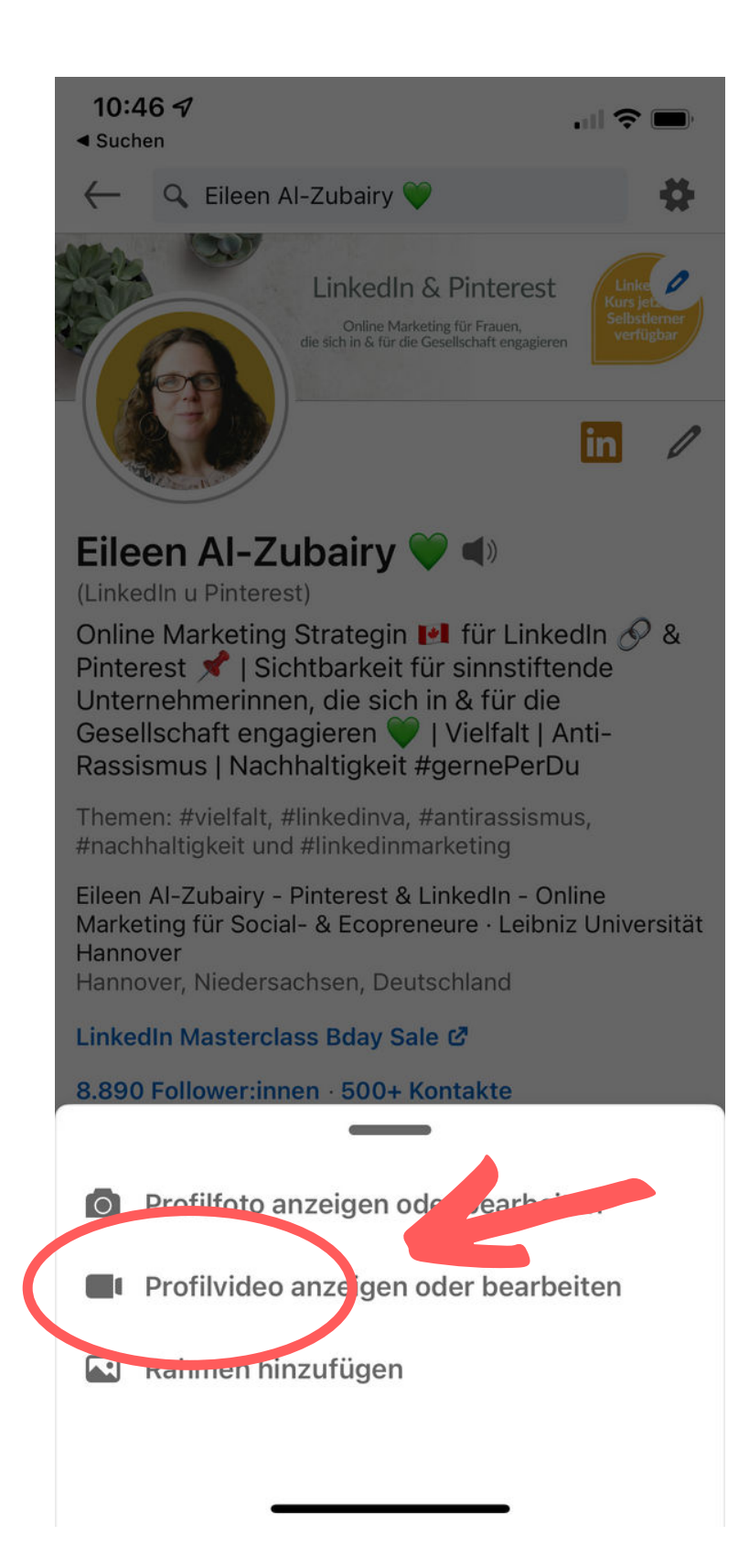

## 8

Klicke auf "Profilvideo anzeigen oder bearbeiten" und nimm dein Video auf.